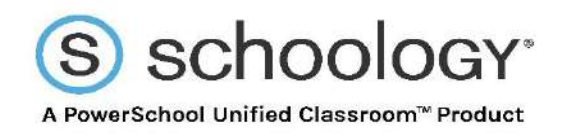

# SCHOOLOGY ASSESSMENTS

GUIDE TO SCHOOLOGY ASSESSMENTS

Create assessments in your Schoology course to assess your students' grasp of the material or evaluate their preparedness for class. Each assessment is automatically graded (unless you've included a subjective question, such as a short answer/essay), providing you with instant and powerful feedback that can help guide your upcoming lesson plans.

You can also manually override grades, rescore submissions, grade with rubrics, and customize a wide array of settings for each assessment.

# **Create an Assessment**

To create an assessment:

- 1. Click Add Materials.
- 2. Select Add Assessment from the list.

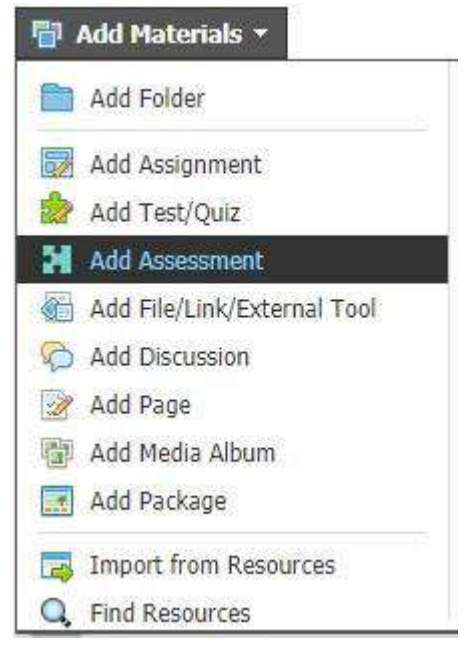

This opens the Create Assessment window.

| Name: *      | Geometry: Conditional Statements |
|--------------|----------------------------------|
| Due date:    | 9/28/18 02:00PM 100 pts          |
| Submissions: | Enable \$                        |
| Password:    | Disable \$                       |
| Category: *  | Tests                            |
| Period:      | Forever 💠 🗅 Set as midterm/final |
| Factor: *    | 1.00                             |
| Scale:*      | Numeric 👻                        |
| Options:     | . <b>.</b>                       |

- 3. Name the assessment.
- 4. Set a **Due Date** to place the assessment in the **Course Calendar** and **Upcoming** area.
- Submissions Specify if students are able to take the assessment, and when they have access to it. Enabling Submissions is a separate process than the publishing feature in the Options row.

| Submissions: | ✓ Enable          |
|--------------|-------------------|
|              | Enable until      |
| Category: *  | Enable from until |
|              | Disable           |
| Cooler       |                   |

- Enable Students are able to open and take the test.
- Enable until —Students can take the test until the date and time you specify in the Until eld that displays.

| Submissions: | Enable until | \$      |  |
|--------------|--------------|---------|--|
| Until:       | 9/01/17      | 02:00PM |  |

Enable from...until —Students can begin the test after the date and time indicated in From and before the date and time inUntil.

| Submissions: | Enable from until 🗘 |         |  |  |
|--------------|---------------------|---------|--|--|
| From:        | 8/01/17             | 02:00PM |  |  |
| Until:       | 9/01/17 📃           | 02:00PM |  |  |

**Disable** — Students cannot take the test.

**Note:** The default setting for assessment availability is **Disable**. If your students can open the assessment but the **Start New Attempt** button is unavailable, check if you need to switch this setting to one of the **Enable** options.

- 6. **Password** If desired, set a password that students must enter to begin the test. Learn more: Password Protection for Assessments.
- 7. Set the number of points the assessment is worth in the Course Gradebook.
- 8. Select a grading category from the drop-down menu.
- 9. Click Grading Options to display additional settings:
  - Select a grading period.
  - Enable the checkbox to set the assessment as a midterm or nal.
  - Set a factor.
- 10. Select a grading scale.
- 11. Click **Create** to complete.

**Note:** You can also create an assessment within course folders, or add them to folders after creating them.

## **Advanced options**

**Options:** 

Use Advanced Options to enable/disable the following features:

- Use Individually Assign o to only display the assessment to one or more members of the course or a grading group.
- Use Published to Students to display or hide the assessment from student view. The assessment is published by default and immediately available to students.

After creating the assessment, click the gear icon from the course materials page or from the upper-right of the assessment page and select from the following options:

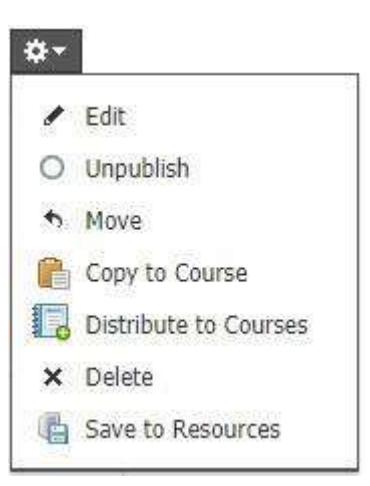

 Edit — Open the edit popup to make changes to any of the above grade settings.

- Publish/Unpublish The assessment is automatically published by default. Click
   Unpublish to hide the assessment from student view, and click Publish to make available to students after unpublishing.
- Move Move the assessment to a different course.
- **Copy to Course** Create a copy of the assessment in a different course.
- **Delete** Delete the assessment.
- Save to Resources Save the assessment to your Personal or Group Resources area

# **Assessment Setup**

Add additional information about the assessment and control settings from **Setup**. Click **Save** at the bottom of the page to save your changes.

## Instructions

| Math Check-In  Submasions Enabled | ⊕ Preview       ⊗ Actions                                                                    |
|-----------------------------------|----------------------------------------------------------------------------------------------|
| Setup Questions Gradin            | Reporting                                                                                    |
|                                   | Instructions<br>Instructions will be declared on studients before their stars the assignment |
|                                   | $\begin{array}{c c c c c c c c c c c c c c c c c c c $                                       |
|                                   | Assessment Settings                                                                          |

Add instructions for students taking the assessment, which displays before they start.

Use the rich text editor to format the instructions, add additional components such as tables, images, and LaTex symbols, and many other options.

## **Assessment Settings**

#### Assessment Settings

Assessment has a time limit:

Assessment questions are randomly ordered:

Show possible points for each question during the attempt:

| 0          | Yes |   | No |
|------------|-----|---|----|
| $\bigcirc$ | Yes |   | No |
|            | Yes | 0 | No |

- Assessment has a time limit: Set a time limit for the assessment. Students who have not finished before the time limit is expired have their assessments automatically submitted with the answers they have completed.
- Assessment questions are randomly ordered: Enable Randomize Order to ensure that each student sees the questions on the assessment in a different and randomly selected order.
- Show possible points for each question during the attempt: Hide or display how many points each question is worth for students taking the assessment.

**Note:** If the number of points you designated in the **Create Assessment** screen is different than the total number of combined points for all the questions in the assessment, the possible points for each question displayed to a student during an attempt will update to reflect this difference. For example, if you make the assessment worth 100 points in the **Create Assessment** screen, and have 9 questions on the assessment worth 10 points each, the number displayed during an attempt is 11.11: (100/90) x 10.

**Important Note:** Changes to the Assessment Settings are re ected in all future attempts, as well as any attempts currently in progress. For example, students begin an assessment and you realize you set the time limit to 3 minutes instead of 30 minutes. You change the time limit to 30 minutes and save. You can now instruct students to exit the assessment and resume it—they will see the new time limit. However, changing these settings does **not** affect assessment attempts that students have already submitted.

If your organization uses Respondus LockDown Browser, you can require students to take an assessment using LockDown Browser. See more information on this **here**.

# **Assessment Toolbar Settings**

Additionally, you can enable one or more of a set of **Advanced Assessment Tools** for students from this area.

#### Assessment Toolbar

| Students can flag questions for review:                                     | 🔵 Yes 🌘 No |
|-----------------------------------------------------------------------------|------------|
| Students can eliminate answer choices:                                      | 🔵 Yes 🌘 No |
| Students can use a calculator during attempt:                               | No         |
| Students can use a ruler during attempt:                                    | No 👻       |
| Students can use a protractor during attempt:                               | 🔵 Yes 🌘 No |
| Students can use text to speech toolbar with screen masking during attempt: | 🔵 Yes 🔵 No |
| Students can highlight text:                                                | 🔵 Yes 🌘 No |
| Students can use a notepad:                                                 | 🔿 Yes 🔵 No |

Students can flag questions for review — Helps students remember which questions they
want to go back to while taking a test.

Students can eliminate answer choices — Students use the eliminator tool to rule out incorrect answers on the way to finding the correct one.
 Students can use a calculator during attempt — Students can use a built-in basic or scientific calculator while taking an assessment.

- Students can use a ruler during attempt Students can use a built-in ruler (6 inches or 15 centimeters) while taking an assessment.
- Students can use a protractor during attempt Students can use a built in protractor while taking an assessment.
- Students can use text to speech toolbar with screen masking during attempt Students can use Text to Speech function and Line Reader/Screen Masking. This feature is only visible if your organization is using AMP. Learn more about text to speech toolbar.
- Students can highlight text Students can select text within the assessment and highlight in multiple colors. Learn more about text highlighting in assessments.
- Students can use a notepad Students use the notepad tool to take notes during an attempt. Learn more about notepad in assessments.

To enable a calculator, ruler, or protractor for a specific question, rather than the entire assessment, see **Question-level Assessment Tools**.

# **Student Settings**

| Student Settings                                              |        |   |
|---------------------------------------------------------------|--------|---|
| Allow students to view results after an attempt is submitted: | No     | * |
| Number of attempts students can submit:                       | 1 time | * |
|                                                               |        |   |

Students can change and review answers before submitting an attempt. If unsubmitted attempts exist, students will be able to resume them.

Allow students to view results after an attempt is submitted Choose an

option from the dropdown menu:

- No: Students may not view the results of their assessment after completion.
- Yes: Students may view their assessment results after completion, including the list of answer choices with the student's selected answer highlighted.
- Yes with correct answers: Students may view their assessment results after completion, including the answer they selected and the correct answers.
- Number of attempts a student can submit: Select from the dropdown how many times students may attempt the assessment.
- Final grade is determined by: When students can submit to the assessment more than once, select whether their highest grade or last grade should be used to calculate gradebook points.

**Note:** You can make changes to these settings at any time and they will apply to all assessment attempts-past, in progress, and future. For example, you want students to see the correct answers for an assessment, but only after all students in all your sections have completed the assessment. You set **Allow students to view results after an attempt is submitted** to **No** while students are submitting attempts. Then, after all students have submitted and you've graded everyone, you change the setting to **Yes with correct answers**. Students are now able to view the results of their assessment attempt with correct answers visible.

Click Save at the bottom of the page to save your Assessment Setup settings.

# **Assessment Questions**

Add questions to your assessment from the **Questions** area. You can add content and control settings for each question in the assessment question builder screens.

Note: There is a limit of 200 questions per assessment.

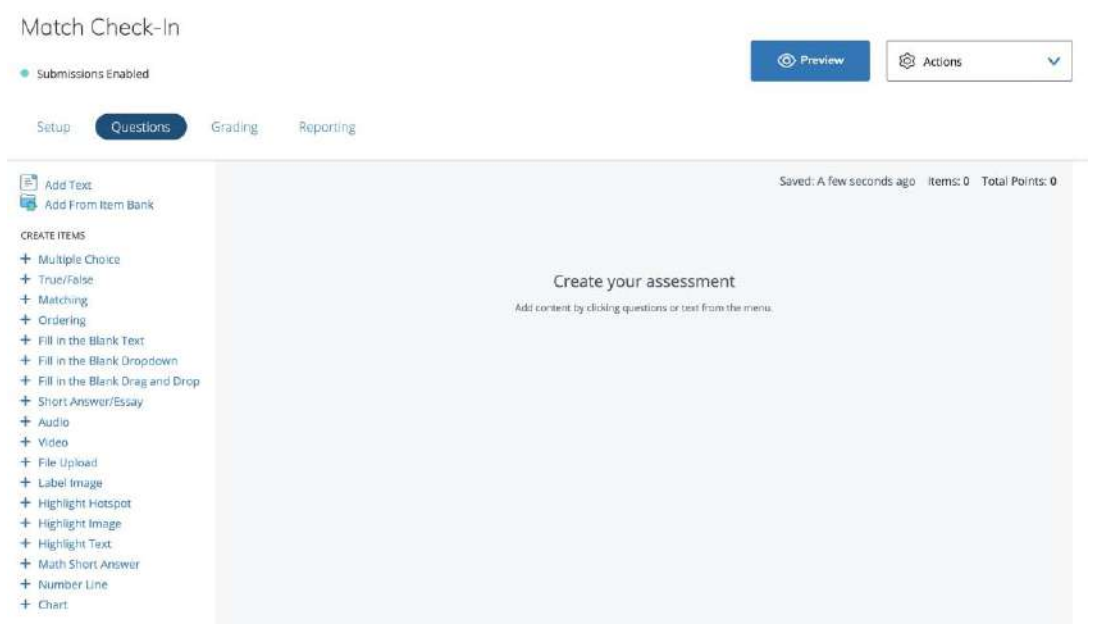

# **Create Assessment Questions**

To create questions:

- 1. Click a question type from the left menu. Visit the Assessment Question Type section in the Schoology Help Center for detailed information about each question type.
- 2. Fill out the Question Setup and Correct Answer Setup fields.
- 3. Optional: Enter **Author Notes** to explain why certain choices are incorrect, or why you chose to allocate a certain percentage of possible points to alternate answers. This information will not display to students.
- 4. Optional: Add a Learning Objective to the question.
- 5. Click Save to complete.

| UESTION SETUP                                                                                         | Preview Question     |
|----------------------------------------------------------------------------------------------------|----------------------|
| Given that                                                                                            |                      |
| $a_{1} = a_{2}^{2} = A B (brus)$                                                                      |                      |
| <ul> <li>p. 7<sup>2</sup> = 49 (true)</li> <li>q. A rectangle does not have 4 sides (true)</li> </ul> |                      |
| r: Harrison Ford is an American actor (true)                                                          |                      |
| <ul> <li>s: A square is not a quadrilateral (true)</li> </ul>                                         |                      |
| Which statements below are true?                                                                      |                      |
| Ontions                                                                                               |                      |
|                                                                                                    |                      |
| If 7 <sup>2</sup> is equal to 49, then a rectangle does not have 4 sides.                             |                      |
| If a rectangle does not have 4 sides, then Harrison Ford is an American actor.                        | 3                    |
| If $7^2$ is equal to 49, then Harrison Ford is an American actor.                                     | 3                    |
| If a rectangle does not have 4 sides, then a square is not a quadrilateral.                           | 2                    |
| + Option                                                                                              | Distractor Rationale |
| DRRECT ANSWER SETUP                                                                                   |                      |
| CORRECT                                                                                               |                      |
|                                                                                                    |                      |
|                                                                                                    | 100 %                |

# Add Questions from an Item Bank to an Assessment

Once you have an item bank in Schoology, you can build assessments with items from the banks. You can add individual questions from an item bank, or you can add a randomized block of items from one or more item banks when you create your assessment.

Learn more about Item Banks for Course Assessments here.

**Note:** Questions added to assessments from item banks are copied, not linked. Any changes made to questions within item banks do not update the copies in assessments.

To add individual questions from item banks to an assessment:

- 1. In your course, create an assessment or select the name of the assessment into which you'd like to add items.
- 2. In the Questions area, click Add From Item Bank.

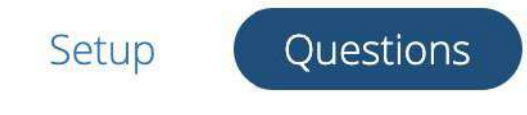

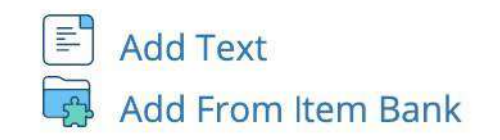

- 3. Navigate to the item bank you would like to import items from.
- 4. Check the box next to each item you'd like to import. Use the **Select all** option to add all items.
- 5. Enter the Set Points for each item. If none is set, it defaults to 1.
- 6. Selected items are highlighted at the bottom for ease of reference. Use the links at the top to explore multiple item banks and select items from several banks.
- 7. Once you are finished selecting items, click Add Items.
- 8. To reorder items, drag and drop any item to the desired order.

To add a random selection of items from one or more item banks to an assessment:

- 1. In your course, create an assessment or select the name of the assessment into which you'd like to add items.
- 2. In the Questions area, click Add from Item Bank.
- 3. Navigate to the item bank you would like to import items from.
- 4. Click Add Randomized Items.

| Add From Item Bank                                                                          | ×                      |
|---------------------------------------------------------------------------------------------|------------------------|
| Resizuose y Prozenti si tangangezenti si Unitati si Ottota und Uniti y ELA Queatos Revis 8  | 💥 Add Randomized Items |
| Select al 5 items                                                                           | Sat Points             |
| Of Mike and Men was first published in what year?<br>Multiple Order                         |                        |
| What is the name of the town from which George and Lennie are fleeing when the story opens? | 1                      |

- 5. In the Add Randomized Items window, enter:
- The number of items that you want to generate from the bank.

| How | many | points | each | item | is wo | orth. |
|-----|------|--------|------|------|-------|-------|
|     |      |        |      |      |       |       |

| Ad                      | ld Randomized Items | × |
|-------------------------|---------------------|---|
| Math Item Bank (1 Item) | POINTS PER ITEM     |   |
|                         | Add Items Cancel    |   |
|                         |                     |   |

- 6. Click Add Items.
- 7. Selected items are highlighted at the bottom for ease of reference. Use the links at the top to explore multiple item banks and select additional randomized items from several banks.

#### Notes:

- Once you select randomized items, you cannot add individual questions in the same selection sequence. If you need to select additional individual items, complete the steps to add randomized items and then follow the steps above to add individual questions from an item bank.
- You may add both randomized items and individual items from the same item bank. Items that have been individually added to the assessment will not be included in the randomized set of items.
- 8. Click **Add Items** to complete. Each set of randomized items is displayed as a single block in the **Questions** area.

| Unit 2 Check-In  Submissions Enabled |                                                                                             | O Preview     I§1 Actions                     |
|--------------------------------------|---------------------------------------------------------------------------------------------|-----------------------------------------------|
| Setup Questions (                    | irading. Reporting.                                                                         |                                               |
| 🖹 Add Text.<br>👼 Add From Item Bank  | Items are presented in numerical order. Drag and drop to reorder.                           | Saved: 2 minutes ago Items: 5 Total Points: 0 |
| REATE ITEMS                          | ELA Question Bank II                                                                        | TOTAL POINTS                                  |
| Multiple Choice                      | Personal > Language Arts > Literature > Of Mice and Men > ELA Question Benk if              |                                               |
| True/Faise                           | 03 Randomaed from tem Barle 3 Kerns                                                         | 30                                            |
| Matching                             |                                                                                             |                                               |
| Ordering                             |                                                                                             |                                               |
| Fill in the Blank Text               | Catcher In the Rise Item Bank                                                               | TOTAL POINTS                                  |
| Fill in the Blank Drag and Drop.     | A Personal + Language Arts + Language + Catcher in the Rive + Catcher in the Rive Item Bank |                                               |
| Short Answer/Essay                   |                                                                                             | 20                                            |
| Audio                                | US Randumoed hum fiem Bank 2 Kerns                                                          | ·                                             |
| Video                                |                                                                                             |                                               |
| File Upload                          |                                                                                             |                                               |
| Label image                          |                                                                                             |                                               |

Above, randomized items added to an assessment. In this example, two sets of randomized items have been added to the assessment. Questions 1-3 contain

three randomly selected questions from ELA Question Bank II and Questions 4-5 contain two randomly selected questions from Catcher in the Rye Item Bank.

Each assessment will contain the determined number of items from the selected item bank(s). Each student in the course receives a unique set of items. Even if students receive a few of the same items, they will appear in a different order, so no assessment is alike. This is helpful in maintaining the validity of your assessment results.

## **Manage Assessment Questions**

Once you have added questions to your assessment, you'll see them listed in the **Questions** area. In the **Points fi**eld in the upper-right corner of each question, set the number of points the question is worth. A tally of the total number of questions and points in the assessment displays in the upper-right corner of the assessment.

**Note:** If the number of points you designated in the **Create Assessment** screen is different than the total number of combined points for all the questions in the assessment, the possible points for each question displayed to a student during an attempt will update to reflect this difference. For example, if you make the assessment worth 100 points in the **Create Assessment** screen, and have 9 questions on the assessment worth 10 points each, the number displayed during an attempt is 11.11:

(100/90) x 10.

Alternatively, if you've enabled students to view their submissions, they will see the point value for each question as you've set it, **not** updated to its gradebook equivalent. In the above example, students would see each question as worth 10 points, not 11.11, when reviewing their submission.

| Math Check-In                           |                                                                                                    |                             |
|-----------------------------------------|----------------------------------------------------------------------------------------------------|-----------------------------|
| <ul> <li>Submissions Enabled</li> </ul> | © Preview                                                                                           | Actions                     |
| Setup Questions 0                       | Frading Reporting                                                                                   |                             |
| Add Text                                | Items are presented in numerical order. Drag and drop to reorder. Saved: Thu jul 16, 2020 at 2:04 p | m Items: 2 Total Points: 20 |
| Add From Item Bank                      |                                                                                                    | 100ATT :                    |
| CREATE TIEMS                            | Which angle can be created using two perpendicular lines?                                           | FORMIS :                    |
| + Multiple Choice                       | Q1<br>34-dopie / Fourse                                                                             | 10                          |
| + True/False                            | wan per chicas                                                                                      |                             |
| + Matching                              |                                                                                                    |                             |
| + Ordering                              |                                                                                                    |                             |
| + Fill in the Black Dependown           | The a mentaneter to find the degree of this angle                                                   | POINTS                      |
| + Fill in the Blank Drag and Dron       | 02                                                                                                  |                             |
| + Short Answer/Essay                    | Molitole Choice                                                                                     | Copy                        |
| + Audio                                 | A ready provide an end                                                                              | 787722                      |
| + Video                                 |                                                                                                    | Delete                      |
| + File Upload                           |                                                                                                    | ·                           |
| + Label Image                           |                                                                                                    |                             |
| + Highlight Hotspot                     |                                                                                                    |                             |
| + Highlight Image                       |                                                                                                    |                             |
| + Highlight Text                        |                                                                                                    |                             |
| + Math Short Answer                     |                                                                                                    |                             |
| + Number Line                           |                                                                                                    |                             |

Hover over the **More Options** i menu in each question and select from the following options:

Copy — Adds a copy of the question to the bottom of the assessment. The name of the copied question is the same as the original, with COPY added in front. For example, a copy of Test Question is called COPY - Test Question. Delete — Removes the question from the assessment. You cannot restore a deleted question.

 Edit — Edit the number of randomized items that you want to generate from the bank and how many points per item.

Click **Add Text** at the top of the list of questions on the left to add additional instructions between questions anywhere in the assessment. For example, if you want to break the assessment into sections, you can add additional instructions for each section. Each question and text block displays to students on its own page in the assessment.

| Submission channes              |                                                                                        |                          |
|---------------------------------|----------------------------------------------------------------------------------------|--------------------------|
| Secup Questions G               | rading Reparting                                                                       |                          |
| Add Text                        | Items are presented in numerical order. Drag and drop to reorder. Saved: Tue at 7.45 p | m items: 2 Total Points: |
| EATEITEMS                       | Which apple can be reported units two remandicular lines?                              | POINTS                   |
| Multiple Choice                 | 01                                                                                     |                          |
| True/False                      | Multiple Choice                                                                        | 10                       |
| Matching                        |                                                                                        |                          |
| Ordering                        |                                                                                        |                          |
| Fill in the Blank Text          |                                                                                        | 10201001                 |
| Fill in the Blank Dropdown      | Use a protractor to find the degree of this angle.                                     | POINTS                   |
| Fill in the Blank Drag and Drop | 02                                                                                     | 10                       |
| Short Answer/Lssay              | Mult pre-Encode                                                                        |                          |
| Video                           |                                                                                        |                          |
| File Upload                     | BIUA·I <sub>k</sub> Size · IIII · I · E E E E E E E E E E E E E                        | 100 CO 00                |
| Label Image                     | Make sure to read instructions carefully in the following questions.                   |                          |
| Highlight Hotspot               |                                                                                        |                          |
| Highlight Image                 |                                                                                        |                          |
| Highlight Text                  |                                                                                        | 26.600                   |
| Math Short Answer               | Cancel                                                                                 | Save                     |
| Number Line                     |                                                                                        |                          |

# **Student View**

Students can access the assessment from anywhere they can access other graded materials:

- The **Materials** list in the main Course page.
- The Upcoming feed.
- The Calendar.
- The Notifications feed.

**Note:** The student experience for Assessments is now supported on the native Schoology mobile apps. Specific documentation is available for students using **iOS app** and the **Android app**.

If you've allowed for multiple attempts, the number of submitted and remaining attempts displays to the student. For example, if you've allowed three attempts, students who have already completed one attempt see **You have made 1 of 3 attempts. You have 2 remaining**. The points possible for the question and elapsed time of the attempt also display.

| S schoology                | COURSES           | GROUPS I                     | RESOURCES                    | GRADES                                              | Q                     | <b>a</b> 8 | 3 4   | Chris Marlowe | ~ |
|----------------------------|-------------------|------------------------------|------------------------------|-----------------------------------------------------|-----------------------|------------|-------|---------------|---|
| Home > Assessments Practic | e Course: Section | 1 > Math Fina                | l Exam                       |                                                     |                       |            |       |               |   |
|                            | You ha            | ve 60 minutes to             | Math F                       | Final Ex(<br>t. Take your time                      | C M                   | work. Good | luck! |               |   |
|                            |                   |                              | 90<br>You have ma<br>You hav | GRADE<br>/ 100<br>ade 1 of 3 atte<br>ve 2 remaining | mpts                  |            |       |               |   |
|                            |                   |                              | Sta                          | rt Attempt                                          | C<br>p p              |            |       |               |   |
|                            |                   |                              | PREVIC                       | DUS ATTEMPTS                                        |                       |            |       |               |   |
|                            | ATTEMPT           | STATUS                       | TIME S                       | PENT U                                              | AST MODIFIED          | ACTION     |       |               |   |
|                            | 1                 | <ul> <li>Submitte</li> </ul> | ed 35 mi                     | nutes S<br>1                                        | ept 28, 2018<br>32 pm | View       |       |               |   |

Any previously submitted assessments display in the table with the following information:

 Gradebook Points: The number of points earned over points available, displayed as a fraction. If you've enabled multiple attempts, Gradebook
 Points displays the points for the option you selected for Final grade is determined by in the Student Settings area: Highest Score or Last Score. This is also the score that displays in the student assessment view and the course gradebook. **Note:** If the number of points you designated in the **Create Assessment** screen is different than the total number of combined points for all the questions in the assessment, the total displayed in **Gradebook Points** will reflect this difference. For example, if you make the assessment worth 100 points in the **Create Assessment** screen, and the combined total of all the questions is 90, the number in **Gradebook Points** will update to a 100 point scale. A score of 75/90 on the attempt, for example, will display as 83.3 in **Gradebook Points**, as 75/90 = 83.3 on a 100 point scale.

- Attempt: The number of the attempt, with the one most recently started at the top.
- Status: In Progress or Submitted. Students do not see the Needs Grading status.
- Time Spent: Length of time the student spent on the attempt.
- Last Modified: The timestamp for the most recent time the student made changes to the attempt, including month and day, year, and time. This can be helpful when an attempt is resumable and you want to see the last time a student worked on it.
- Action: If you've enabled student permission to view submissions, they
  can click the View link in the right margin to open a completed attempt, or
  Resume to open and continue taking an assessment in progress. Currently,
  all In Progress assessment attempts are resumable.

Students click **Start Attempt** to begin the assessment.

### **Taking the Assessment**

Students can navigate the assessment by clicking the question numbers along the bottom of the screen, or by using their keyboard tab and arrow keys.

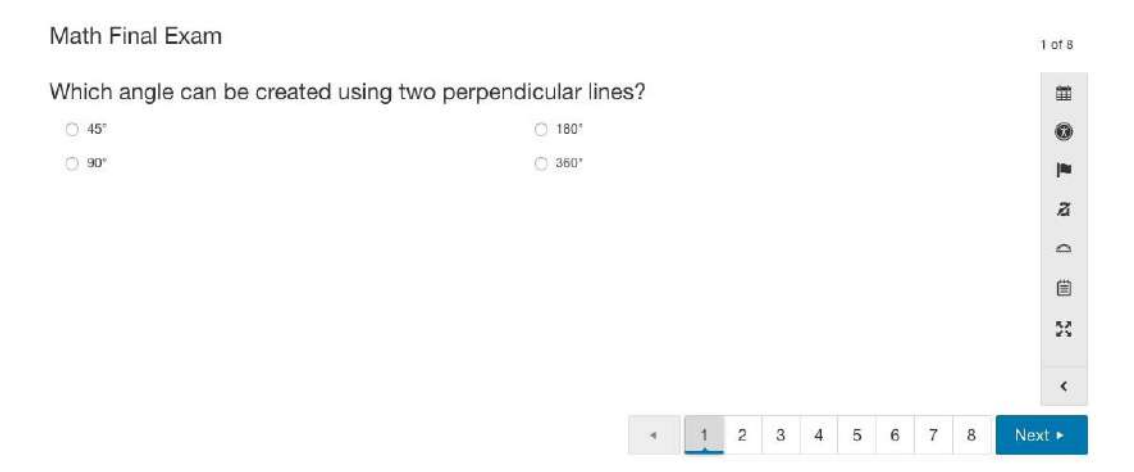

Depending on the types of question, different actions are available to students when answering them:

- **Drag and drop**: Ordering, matching, and label image, for example.
- **Rich text editor:** Short answer and essay questions, for example.
- Math keyboards: Math short answer.
- Button selector: Multiple choice and true/false, for example.
- Drawing tool: Highlight image, for example.

Each of these functions may also be completed using the keyboard's Tab, Arrow, and Enter keys, as well.

As students answer questions, their work saves automatically. Completed attempts are submitted from the review screen, which students can open at any time by:

- Clicking the **Review Screen** icon in the right margin menu.
- Clicking Review Screen in the navigation bar at the bottom of the screen from the last question in the assessment.

Geometry: Conditional Statements

| 701   | <b>D</b> 1. (                         |          |           |           |           |                                           | <b>111</b> |
|-------|---------------------------------------|----------|-----------|-----------|-----------|-------------------------------------------|------------|
| Ŷ     | Review S                              | screen   |           |           |           |                                           | 0          |
|       | 1                                     | 2        | 3         | 4         | 5         |                                           | 8          |
|       |                                       | -        |           |           |           |                                           |            |
|       |                                       |          |           |           |           |                                           |            |
|       |                                       |          |           |           |           |                                           |            |
|       |                                       |          |           |           |           |                                           |            |
|       |                                       |          |           |           |           |                                           |            |
|       |                                       |          |           |           | Fir       | sh                                        | «          |
|       |                                       |          |           |           |           | _                                         |            |
| Stud  | ents can                              | also ena | ble add   | itional a | ccessibil | ty features from the Accessibility icon 🏼 |            |
| inclu | iding cha                             | nging th | e color d | contrast  | or font   | ize of the assessment.                    |            |
| ∆ddi  | tionally                              | they can | click th  | e Full Sc | reen 5    | icon to view the assessment in fullscreen |            |
| mad   | e e e e e e e e e e e e e e e e e e e | they can |           |           | i cen     |                                           |            |
| 1100  | е.                                    |          |           |           |           |                                           |            |

Students can flag any questions for review using the Flag tool. Click the Flag icon 🔎 within any question to add it to the flagged list. Click the flag icon again to

5 of 5 🔘 00:00

remove a flag from a question. You can view all flagged questions from the

**Review Screen** 

i with the **Flagged** box checked:

| Math Final Exam |                       | 1 of 8 |
|-----------------|-----------------------|--------|
| Review          | Flagged Unattempted × |        |
|                 |                       | 0      |
| in in           |                       | 198    |
|                 |                       | a      |
|                 |                       | Δ      |
|                 |                       | 曲      |
|                 |                       | ×      |
|                 | Finish                | <      |

Students can use the Eliminate Choices tool to rule out incorrect answers to help determine

the correct one. Click the **Eliminate Choices** icon and click on any answer choice to eliminate:

| Which angle can be created | d using two perpendicular lines? |
|----------------------------|----------------------------------|
| 45°                        | 180*                             |
| 90°                        | 360*                             |
|                            | a                                |
|                            | -                                |
|                            |                                  |
|                            | (iii)                            |
|                            |                                  |
|                            | ۳<br>۲<br>۲                      |

Students can use the **Protractor** tool **attempting the assessment**:

#### Students can use the

#### Math Final Exam 9 of 9 Use a protractor to find the degree of this angle: 餔 90 0 1 2 0 ○ 90° 55 O 35" ۲ ○ 47° 55° 1 2 3 4 5 6 7 8 9 # Review

tool to takes notes during an assessment.

#### Notepad

Learn more about Notepad here.

Math Final Exam

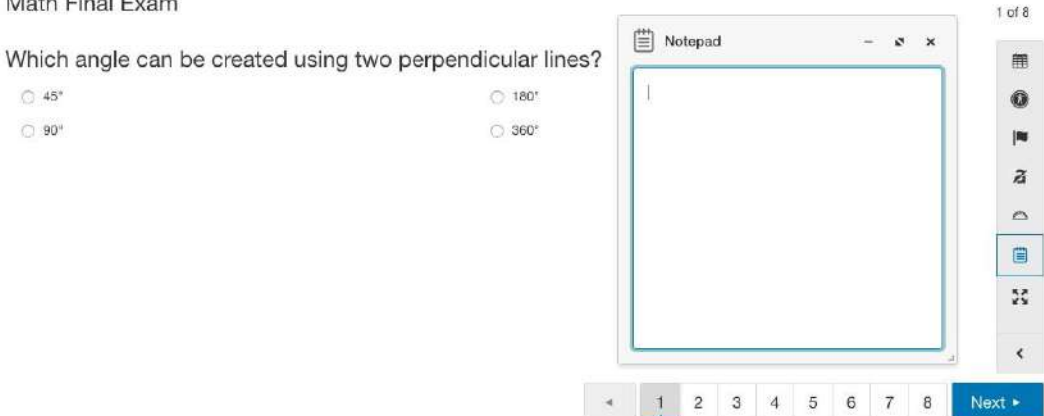

Click the **Full Screen** cicon to view the assessment in full-screen mode.

For subjective questions aligned with a rubric, an icon **and link display in the right margin** that students can click to view the rubric.

| O cohooloour     | and the second second se | 10000000        | and the | Criteria                                                                                                    | Grading Scale  |           |                   |                        | Pts     |
|------------------|----------------------------------------------------------------------------------------------------|-----------------|---------|----------------------------------------------------------------------------------------------------|----------------|-----------|-------------------|------------------------|---------|
| (a) schoologr dd | DURSES                                                                                                    | GROUPS          | RESC    | Reading: Informational Text<br>Ask and answer such questions as<br>who, what,<br>where, when, why, and how to<br>demonstrate understanding of key<br>details in a text.                 | 4<br>Excellent | 3<br>Good | 2<br>Setsfectory  | 1<br>Meeds Improvement | 4       |
| Geogra           | phy As                                                                                                    | sessmer         | nt      | Writing<br>While informative/explanatory texts in<br>which chey introduce a topic, use<br>facts and definitions to<br>develop points, and provide a<br>concluding statement or section. | 4<br>Excelent  | 3<br>Good | 2<br>Setsfectury  | 1<br>Needs Improvement | 4       |
| Enter your es:   | say on the                                                                                                    | 7 continents be | low.    | Language<br>Bemonstrate command of the<br>conventions of<br>standard English grammar and usage                                                                                          | 4<br>Excellent | 3<br>Good | 2<br>Satisfactory | 1<br>Needs improvement | 4       |
| в /              | <u>u</u> :                                                                                                    | ≣               |         | Language                                                                                                    | 4              | 3         | 2                 | 1                      | 4       |
|                  |                                                                                                    |                 |         | Demonstrate command of the<br>conventions of<br>stenderd English cepitelization,<br>punctuation, and<br>spellne when writing.                                                           | Excellent      | Good      | Satisfactory      | Needs Improvement      |         |
| 1. C             |                                                                                                    |                 | _       | 4                                                                                                    |                |           |                   |                        |         |
|                  |                                                                                                    |                 |         |                                                                                                    |                |           |                   | TOTAL POI              | NTS: 24 |
|                  |                                                                                                    |                 |         |                                                                                                    |                |           |                   | «                      |         |
|                  |                                                                                                    |                 |         |                                                                                                    |                |           | 4                 | # Review               |         |

Back to top

# **Grading Assessments**

After students complete the assessment, you can grade their submissions from the **Grading** area.

You can grade the assessment **By Question** or **By Student**. To grade by student, follow the instructions below. To grade by question, please see **Grade by Question for Assessments**.

#### To grade student attempts:

- 1. Open the assessment and click **By Student** from the **Grading** area.
- 2. Click the student submission you want to grade in the table.

Alternatively, open the student's assessment by clicking the puzzle piece icon in the gradebook cell corresponding to the student row and assessment column.

Note: Instructors may also enter submissions on behalf of students using Observational Grading for Assessments.

# **By Student Table**

| Setup Questions Grading           | Reporting        |          |               |                         |              |            |
|-----------------------------------|------------------|----------|---------------|-------------------------|--------------|------------|
| Lost Updated: 6/06/19 at 11:35 am |                  |          |               |                         | By Question  | By Student |
| FLTER: All Members                |                  |          |               |                         |              |            |
| srubénirs (r.m. 😝 🝝               | GRADEBOOK POINTS | ATTEMPTS | 574705        | LAST MOCIPED            | ELAPSED TOUS |            |
| 💭 Jimmy Davis                     | 94/100 /         | 02       | Needs Grading | jun 6, 2019<br>11:33 am | 3min         | ţ.         |
|                                   |                  | 01       | Consiened     | Apr 17, 2019<br>4:40 pm | 3min         | 1          |

#### The **By Student** area displays information about students and assessment attempts.

| FILTER:          | All Members 🔫 |                  |          |
|------------------|---------------|------------------|----------|
| STUDENTS (4) 🛛 👻 |               | GRADEBOOK POINTS | ATTEMPTS |
| Jimmy Davis      |               | -/100 🖌          | 02       |
|                  |               |                  | 01       |

1. From the **Filter** dropdown menu, choose to display all students, or only students who haven't yet submitted an attempt.

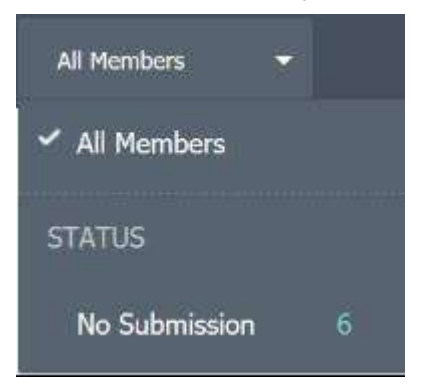

2. The total number of students assigned the assessment displays in parentheses next to the **Students** column label. Click the down-arrow menu to the right and choose to display students by rst or last name, and in alphabetical or reverse-alphabetical order.

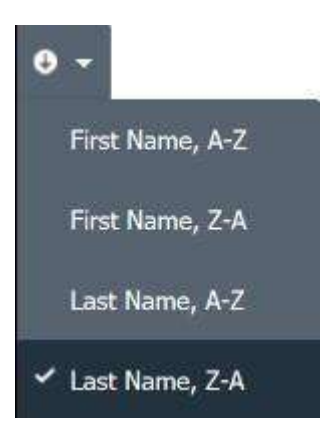

 The Gradebook Points column displays the students' points earned for the assessment over the total number of points possible. A dash displays for unsubmitted or ungraded assessments.

If you've enabled multiple attempts, **Gradebook Points** displays the points for the version you set in **Final grade is determined by** in the **Student Settings** area: **Highest Score** or **Last Score**. This is also the score that displays in the student assessment view and the course gradebook.

Note: If the number of points you designated in the **Create** Assessment screen is different than the total number of combined points for all the questions in the assessment, the total displayed in **Gradebook Points** will reflect this difference. For example, if you make the assessment worth 100 points in the **Create Assessment** screen, and the combined total of all the questions is 90, the number in **Gradebook Points** will update to a 100 point scale. A score of 75/90 on the attempt, for example, will display as 83.3 in **Gradebook Points**, as 75/90 = 83.3 on a 100 point scale.

Change the assessment score manually by clicking the score for the assessment in the **Gradebook Points** field and adding a new score. In this example, the instructor has entered a score of 75 for the assessment. Click **clear override** to remove the manually entered score.

| FILTER: All Members |                  |          |               |
|---------------------|------------------|----------|---------------|
| STUDENTS (4) 🔗 🖛    | GRADEBOOK POINTS | ATTEMPTS | STATUS        |
| Jimmy Davis         | 75 /100          | 02       | Needs Grading |
|                     |                  | 01       | Completed     |
| Lorena Diaz         | 75/100 ×         | 01       | Completed     |

4. The Attempts column indicates the attempt number for each assessment, with the most recent attempt at the top. For example, if a student has submitted three attempts for the assessment, the third displays at the top of the student's row with **03** in the **Attempts** column.

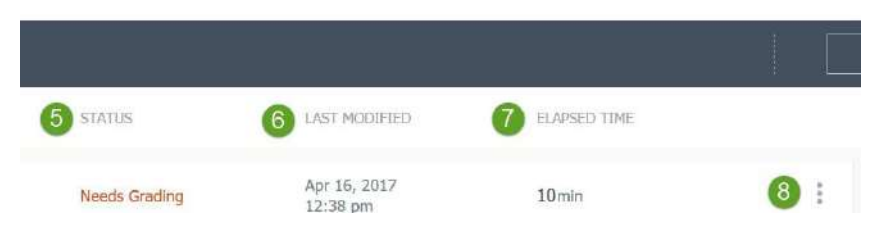

5. Student submissions may be in one of four statuses:

 Scores Pending – Once the student submits an attempt, the assessment enters Scores Pending status for a brief period while questions are automatically graded.

> **Note:** Schoology generally expects score processing times to be within 2 seconds. If you notice score processing times exceeding 2 minutes please contact Schoology Support.

 In Progress – The student has started an attempt but has not made a submission yet.
 Needs Grading – If the assessment contains subjective questions, it updates to
 Needs Grading status and the course admin must grade the subjective questions.

 Completed – After all questions have been graded, the status changes to Completed, and the score updates in the course gradebook and in student views.

6. The **Last Modi ed** column shows the timestamp for the most recent time the student made changes to the assessment, including month and day, year, and time.

7. The **Elapsed Time** column shows how long the student has spent on the attempt.

8. Tap or hover over the **More Options** menu and select from two options:

# Unsubmit

#### Delete

Submit/Unsubmit: For submitted
 assessments, select Unsubmit to place the attempt back into In
 Progress so that the student can resume it. Any work the student
 had previously completed is saved for them to come back to. For
 example, if a student accidentally submitted an assessment before
 completing, select Unsubmit to allow the student to finish and
 resubmit.

For unsubmitted assessments, click and select **Submit** to move the assessment attempt into a **Completed** state. The student will not be able to resume this attempt once you submit it.

 Delete: Delete the student's submitted attempt. For example, if you want to allow the student to retake the assessment without enabling additional attempts for all students.

Note: Deleting a student's submission cannot be undone.

# **Grading a Student Attempt from the Assessment**

Click anywhere on a student's submitted attempt to open it for grading. Add scores in the box next to student responses:

Grade any subjective questions that require manual scoring.

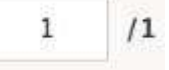

Overwrite any auto-scored questions.

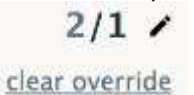

Click clear override to remove the score you entered. If the question already had an automatically calculated score, remove the override to revert back to this score.

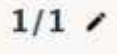

The **Attempt Score** field in the upper-right corner updates automatically as you add or change question scores.

#### **Important Notes:**

Attempt score is a tally of the number of points achieved over points possible for each student attempt – you cannot edit it directly. To change a student's attempt score, manually increase or decrease the points awarded on individual questions. To change a student's overall assessment grade, change the gradebook points from the **By Student** view or from the Course Gradebook.

 If you need to make a change to the correct answer setup (for example, changing the correct answer) after students have submitted the assessment, you can opt to automatically rescore the existing submissions. Learn more about rescoring submissions here.

| Setup Questions Grading Reporting                                                 |   |                        |
|-----------------------------------------------------------------------------------|---|------------------------|
| Lass Updated: B/14/19 at 2:09 par                                                 |   | By Question By Student |
| 🗧 Back 🧃 🅢 lemmy Dovis 🛊                                                          |   |                        |
| GRADED; 5 OUT OF 5 QUESTIONS                                                      |   | ATTEMPT SCORE 60/100   |
| 01 NOUTRE CHOICE                                                                  |   |                        |
| Of Mice and Men was first published in what year?<br>1919<br>1962<br>1937<br>1939 | * | 20/20 /                |

# Add Feedback

You can provide feedback on each students' responses to help students improve their

#### outcomes.

| 02 TRIJE/FALSE                      |   |     |
|-------------------------------------|---|-----|
| Of Mice and Men is set in the 1930s |   | 0/5 |
| C True                              | ~ |     |
| · False                             | × |     |
|                                     |   |     |
|                                     |   |     |

Click Add Feedback next to each item to enter your comments:

| Те | ext/Im | lage |      | Audio | Д  | dd<br>Vidd | Fe | edb | ack       | <  |                |    |   |   | > |
|----|--------|------|------|-------|----|------------|----|-----|-----------|----|----------------|----|---|---|---|
| В  | I      | Ŭ    | I II | Ш     | Ţ× | E          | Ŧ  | Э   | <b>99</b> | T² | T <sub>z</sub> | 그는 | ▦ | ł | Σ |
|    |        |      |      |       |    |            |    |     |           |    |                |    |   |   |   |

To add text and images, use the Rich Text Editor in the **Text/Image** area.

To add audio to your feedback, click Audio and then the record icon to begin recording.

To add video, click **Video** and then **Record** to begin recording. Learn more about recording audio/video in assessments here.

Switch between tabs to use all three feedback options in your response.

Once the feedback is saved, you may edit or delete it at any time. Click the pencil or trash can icon next to your feedback to edit your comment or delete it entirely.

| t and at the uniform commutes of discrimination in CHM/as and Man. Linu data discrimination affects                                                                                                    | 70 /1                                                                                                    |
|----------------------------------------------------------------------------------------------------|----------------------------------------------------------------------------------------------------|
| Look a the variable swamples of descrimination in Crimice and weit. How does discrimination are<br>brancers? How do characters respond to discrimination, and how does it affect their lives, and<br>he story?                                                                                                    | a university Add Feedbo                                                                                                    |
| Lorem ipsum dolor sit amet, consectetur adipiscing elit, sed do ekusmod tempor incididunt ut l<br>dolore magna aliqua. Ut erim ad minim veriam, quis nostrud exercitation ullamoo laboris nisi u<br>es commodo consequat. Duis aute inure dolor in reprehendent in voluptate vetit esse cilium do<br>fugiat nulla pariatur. Excepteur sin occaecat cupidatat non proident, sunt in culpa qui officia d<br>molit anim id est laborum. | bore et<br>aliquip ex<br>zer eu<br>serunt                                                                                                    |
|                                                                                                    |                                                                                                    |
| 69.7 1000                                                                                                    | Word Limit                                                                                                    |
| 6471000                                                                                                    | word Limit                                                                                                    |
| 69 / 1000                                                                                                    | word Limit                                                                                                    |
| Nancy Long                                                                                                    | The second second secon |
| Nancy Long<br>Try adding more supporting arguments to your answer.                                                                                                    | The second second secon |
| Nancy Long Try adding more supporting arguments to your answer. Audio Player                                                                                                    |                                                                                                    |
| Nancy Long<br>Try adding more supporting arguments to your answer.                                                                                                    | i and a second second s |

#### **Student View**

Students can access the feedback directly from their submission once Allow students to view results after an attempt is submitted is enabled in Student Settings.

| ook at the various exa<br>lo characters respond                                               | amples of discrimination in Of Mice and Men. How does discrimine to discrimination, and how does it affect their lives, and the output                                                                                                    | nation affect different characters? How<br>come of the story?                                              |
|-----------------------------------------------------------------------------------------------|----------------------------------------------------------------------------------------------------|----------------------------------------------------------------------------------------------------|
| Lorem ipsum dolor s<br>aliqua. Ut enim ad m<br>aute irure dolor in re<br>cupidatat non proide | sit amet, consectetur adipiscing elit, sed do eiusmod tempor inci<br>ninim veniam, quis nostrud exercitation ullamco laboris nisi ut ali<br>prehenderit in voluptate velit esse cillum dolore eu fugiat nulla pa<br>ent, sunt in culpa qui officia deserunt mollit anim id est laborum. | didunt ut labore et dolore magna<br>quip ex ea commodo consequat. Duis<br>ariatur. Excepteur sint occaecat |
|                                                                                               |                                                                                                    | 69 / 10000 Word Limit                                                                                      |
| -                                                                                             |                                                                                                    |                                                                                                    |
| Nancy Long                                                                                    | 1.                                                                                                    |                                                                                                    |
| Wanty Long                                                                                    |                                                                                                    |                                                                                                    |
| Try adding mo                                                                                 | ore supporting arguments to your answer.                                                                                                    |                                                                                                    |
| Try adding mo                                                                                 | Audio Player                                                                                                    |                                                                                                    |

Back to top

## **Grading a Student Attempt from the Course Gradebook**

From the gradebook cell for the assessment attempt in the course gradebook, you can complete a number of grading functions:

Click the score and add a new one to overwrite the overall grade for the attempt.

If you change this grade, the override is indicated by an orange pencil 🚅 in the lower-left corner. Click the pencil to clear the override.

Click the puzzle piece icon <sup>(a)</sup> to view the student assessment submission.

Click the f | ag icon  $\mathbb{P}$  to add an exception to the submission.

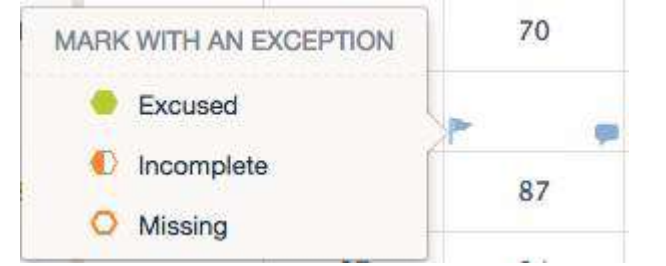

Neither **Excused** nor **Incomplete** exceptions factor into the student's overall grade in Schoology. From a calculation perspective, marking a gradebook cell as **Excused** or **Incomplete** is the same as leaving it blank. Applying either does not penalize students or affect their overall grade. The **Excused** and **Incomplete** exceptions act as a visual reminder to the course admin that the student has either been excused or their submission is incomplete, to help avoid later confusion as to why that cell for that student is blank or unscored.

| Entropy Lab | Unit 1 Hom |  |  |  |  |  |
|-------------|------------|--|--|--|--|--|
| 16 PTS      | 100 PTS    |  |  |  |  |  |
|             | -          |  |  |  |  |  |

Marking a cell as **Missing**, however, **does** penalize the student's grade. Giving a student a **Missing** is the calculation equivalent to giving the student a zero. Selecting the **Missing** exceptions also adds a zero score in the cell.

| Energy & | Гh |
|----------|----|
| 4 pts    | -  |
| 0        |    |

Click the **Comment** icon to add a comment to the submission. Your comment saves automatically; click the x in the upper-right of the pop-up window to close the comment. You can also check the box to **Display to Student** (optional). The comment icon persists for any cell to which you've added a comment.

Comments and exceptions appear in the student grade report, which you can open from the **Graph** icon it to the right of the student's name. Comments for grading periods and the overall column also appear on student report cards unless you have selected the **Hide overall grade from student reports** and/or **hide grading period grade from student reports** checkboxes in the course **Grade Setup** area.

# Assessment Reporting

Assessment Reporting provides immediate feedback based on student responses to assessment questions. The **Reporting** area provides quick insights into how individual students are performing on an assessment as well as the average for the class, and more. See the article Assessment Reporting within Courses for full details.

| Of Mice and Men Q  Submissions Enabled | uiz     |                     |              |             |                |              |         | Ø      | Preview | Actions | ~ |
|----------------------------------------|---------|---------------------|--------------|-------------|----------------|--------------|---------|--------|---------|---------|---|
| Setup Questions C                      | irading | Reporting           |              |             |                |              |         |        |         |         |   |
| Last Updated: 8403/20 at 7-38 pm       |         |                     |              |             |                |              |         |        |         |         |   |
|                                        |         |                     |              |             | 51%            |              |         |        |         |         |   |
|                                        |         |                     |              | Average Sco | ore Based on   | 10 Students  |         |        |         |         |   |
|                                        |         |                     | Negativ      | e Outlier 🧧 | Range of Score | s O Positive | Outlier |        |         |         |   |
|                                        |         |                     |              | 50          | 50%            | Median       |         |        |         |         |   |
|                                        |         | <u>R</u>            | 16           |             |                |              |         | -1     |         |         |   |
| 0%                                     | 1096    | 20%                 | 30%          | 40%         | 5096           | 60%          | 20%     | 80%    | 90%     | 100%    |   |
|                                        |         | Students            | Overall Res. | ults        |                |              | Se      | ort \$ |         |         |   |
|                                        |         | 10 STUDENTS         | i            |             |                |              | 1       | SCORE  |         |         |   |
|                                        |         | <b>T</b> . <b>n</b> | iomas Sparks |             |                |              |         | 80%    |         |         |   |
|                                        |         | 100                 |              |             |                |              |         |        |         |         |   |